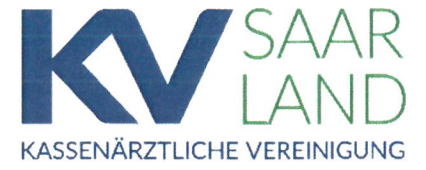

# Anleitung zur Eintragung der Barrierefreiheit und der Sprechstundenzeiten

## Schritt 1: Einloggen im Online-Portal

- Rufen Sie unsere Internetseite unter <u>www.kvsaarland.de</u> auf.
- Klicken Sie dort auf das markierte Symbol "Anmelden" und geben Sie die Login-Daten des Online-Portals der KV Saarland (Abrechnungsportal) ein.

#### **Hinweis:**

Es müssen dabei die Zugangsdaten eines Vertragsarztes bzw. Vertragspsychotherapeuten oder der ärztlichen Leitung verwendet werden. Die nachfolgenden Schritte können **nicht** über den Zugang von Angestellten (auch nicht von angestellten Ärzten oder angestellten Psychotherapeuten) vorgenommen werden.

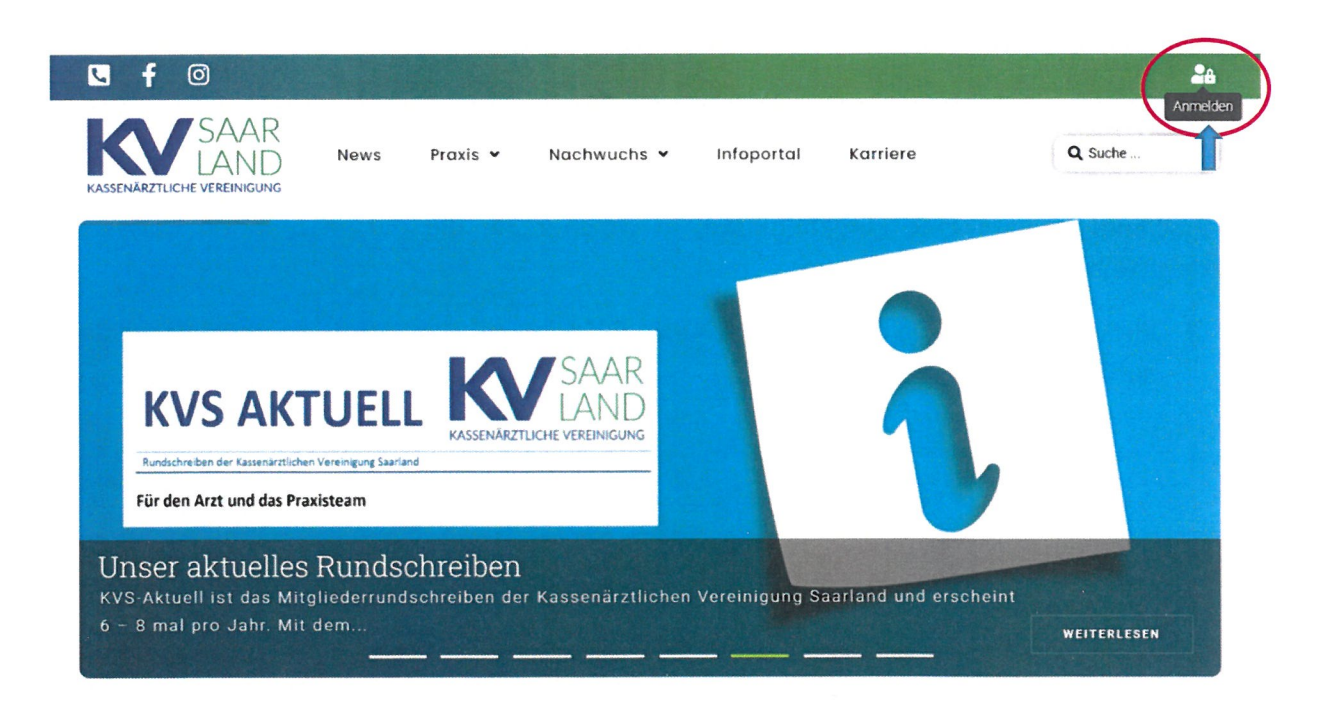

Sofern Sie sich erstmals anmelden, werden Sie nun dazu aufgefordert, die Zwei-Faktor-Authentifizierung einzurichten. Eine detaillierte Anleitung hierzu finden Sie auf unserer Internetseite unter dem folgenden Pfad:

Infoportal > IT in der Arztpraxis > ITA Allgemein > "Anleitung zur Einrichtung der Zwei-Faktor-Authentifizierung".

## Schritt 2: Auswahl des Mitgliederbereiches

Nach erfolgreicher Anmeldung erscheinen in der oberen Leiste weitere Symbole.

Klicken Sie nun auf das markierte Symbol "Self-Service"

| S f Ø                       |                                                       |                          | 🕾 🗄 🏠 🕩 |
|-----------------------------|-------------------------------------------------------|--------------------------|---------|
| KASSENÄRZTLICHE VEREINIGUNG | News Praxis - Nachwuchs - In                          | foportal Karriere        | Q Suche |
|                             | Wie können wir Ihnen                                  | helfen?                  |         |
|                             | z B. IT in der Praxis                                 | Q                        |         |
|                             | Tipp. Benutzen Sie die Pfeiltasten um durch die Suche | rgebnisse zu navigieren. |         |
|                             |                                                       |                          |         |
|                             |                                                       |                          |         |

#### Schritt 3: Eintragung der Barrierefreiheit

Klicken Sie nun auf der linken Seite auf den Reiter "Barrierefreiheit" und wählen anschließend in der oberen Leiste (siehe Markierung) die Betriebsstättennummer/ggf. Nebenbetriebsstättennummer aus.

Es erscheint sodann eine Eingabemaske, in welcher Sie die entsprechenden Codes zur Barrierefreiheit auswählen können.

Klicken Sie bitte die zutreffenden Auswahlfelder an. Die Speicherung erfolgt sodann automatisch.

| SAARLAND                            |                                                                       | ¥                         |     |                                                | (7388                                                                                                    |
|-------------------------------------|-----------------------------------------------------------------------|---------------------------|-----|------------------------------------------------|----------------------------------------------------------------------------------------------------|
| t Start -                           |                                                                       | Barrierefreit             | eit |                                                | 7388                                                                                                    |
| ) Betriebistätte<br>) Souscher oden |                                                                       |                           |     |                                                |                                                                                                    |
| Barricretrelheit                    |                                                                       | i de la composition de la |     |                                                | Alle genantest Merumale müssen zutreffen                                                                                                    |
|                                     | Auswahi/Abwahi Barrierefreiheit<br>[Speicherung erfolgt automatisch1] | →□                        |     | n                                              | <ul> <li>Barendge Zugang Schwellender nas. Lim<br/>bas. Renjes mei mar. K. 8. Regung Luckhaker<br/>riststudigesettere Arbeigt Gestrate meid 19 cm<br/>liefer nas K. W. en<br/>Barender K. Brauers von Liefernan-<br/>meterenzen K. B. Lanzensenskapesig<br/>unterstaten Schwellen im der Schwei-<br/>nistenensen SSZ v SSL m.</li> </ul>                                                                                  |
|                                     |                                                                       |                           |     |                                                | an genarres Metrus mount porters                                                                                                    |
|                                     |                                                                       | D                         |     | Processions for Response and Denotes paging of | <ul> <li>Wengeberd stere diger Zugara (mai, end Stud-<br/>tur): Europer et aus 20% Stepping unspace<br/>Adag Offenser mail. 20% Debatakkeise<br/>- mail: 10 an V B0 ett.</li> <li>Euberte de Europer, una sinemaumture<br/>monsume 30 on<br/>E bespugnafiaant (puan verhangelde<br/>unerstellister Boderlatzel) in der Rumsen<br/>mongefrahmt (busin verhängelde<br/>unerstellister Boderlatzel) in der Rumsen</li> </ul> |
|                                     |                                                                       |                           |     |                                                | Jeter pro Serie III + (110 spr.1)                                                                                                    |

# Schritt 4: Eintragung der Sprechstundenzeiten

Die Sprechstundenzeiten müssen für jeden in der Praxis tätigen Arzt bzw. Psychotherapeuten separat erfasst werden.

Klicken Sie auf der linken Seite auf den markierten Reiter "Sprechstunden" und wählen anschließend in der oberen Leiste (siehe Markierung) die Betriebsstättennummer/ggf Nebenbetriebsstättennummer (BSNR) sowie die Lebenslange Arztnummer (LANR) des entsprechenden Arztes aus. Es erscheint sodann eine Übersicht mit den bereits erfassten Sprechstundenzeiten.

| SAARLAND        | K              |       |       | 7388                          |
|-----------------|----------------|-------|-------|-------------------------------|
| Start           |                |       |       | 7383 24                       |
|                 | Sprechstunden  |       |       |                               |
|                 |                |       |       |                               |
| ) Sprechstunden | WOCHENTAG      | VON   | 15    | VIREPRIARUNG                  |
|                 | Dosperatug     | 08 15 | 12.00 |                               |
|                 | Monthly        | C8 15 | 11.00 |                               |
|                 | Divisional and | 35.15 | 12.60 |                               |
|                 | Withour        | 36.15 | 11-00 |                               |
|                 | M192           | 16.55 |       |                               |
|                 | Drenstag       |       | 17.00 |                               |
|                 | Mitta 6 (2)    | -5.00 | 16.02 |                               |
|                 |                |       |       | Zeven pro Sere 12 * 1-8 von 8 |

Wählen Sie nun im markierten Dropdown-Menü die Art der Sprechstunde aus. Hier gibt es für jede Fachgruppe angepasste Auswahlmöglichkeiten.

| Sprechstunden<br>Psychotherapeutische Sprech | istunde |       |                                |    |
|----------------------------------------------|---------|-------|--------------------------------|----|
| telefon. Erreichbarkeit                      | N       | BIS   | VEREINBARUNG                   |    |
| nnerstag                                     | 08:15   | 12:00 |                                | 1  |
| ntag                                         | 08:15   | 11:00 |                                | *  |
| nstag                                        | 08:15   | 12:00 |                                | ł  |
| twoch                                        | 08:15   | 11:00 |                                |    |
| ntag                                         | 16:00   | 19:00 |                                | ÷  |
| nstag                                        | 15:00   | 17:00 |                                | :  |
| twoch                                        | 15.00   | 18:00 |                                | ;  |
|                                              |         |       | Zeilen pro Seite: 10 + 1-8 vor | 18 |

- Klicken Sie auf das markierte + Symbol auf der rechten Seite, um neue Zeiten einzutragen.
- Um bereits erfasste Zeiten zu bearbeiten oder zu löschen, müssen Sie die drei Punkte am Ende der jeweiligen Zeile anklicken und in dem sich sodann öffnenden Dropdown-Menü eine entsprechende Auswahl treffen.

| Psychotherapeutische Sp<br>telefon. Erreichbarkeit | prechstunde<br>N | 815   | VEREINBARUNG                     |          |
|----------------------------------------------------|------------------|-------|----------------------------------|----------|
| nnerstag                                           | 08:15            | 12:00 |                                  |          |
| ontag                                              | 08:15            | 11:00 |                                  | :        |
| enstag                                             | 08:15            | 12:00 | 🧷 Bearbeiten                     | :        |
| twoch                                              | 08:15            | 11:00 | 🗍 Löschen                        | :        |
| ntag                                               | 15:00            | 19:00 |                                  | :        |
| nstag                                              | 15:00            | 17:00 |                                  | :        |
| twoch                                              | 15:00            | 18:00 |                                  | :        |
|                                                    |                  |       | Zeilen pro Seite: 10 💌 1–8 von i | 8. K. X. |

Bei Neuanlage/Bearbeitung öffnet sich ein Formular, das Sie ausfüllen müssen.

> Klicken Sie nach dem Ausfüllen auf "Speichern".

| 3:15 | C |
|------|---|
|      |   |
| :00  | C |
|      |   |
|      |   |
|      |   |